## Transbank オンラインバンキング 日本への送金方法

| (S)<br>TransBank        | ②International Remittance                                                                                                    |
|-------------------------|----------------------------------------------------------------------------------------------------|
|                         | Between Own Accounts To Transbank accounts To other bank accounts International Remittance Template List Transac 国際送金)                                               |
| Dashboard               | Sender information       2       Recipient information       3       Intermediary bank       4       Payment informatior       5       Confirm       6       Receipt |
| <b>↓</b><br>Transaction | Ттаnsaction изболеоорогоолеат картын харилцах /иргэд/ / мит                                                                                                    |
| Payment                 | ERDER NAME                                                                                                    |
|                         | 送金人情報                                                                                                    |
| Card                    | 基本 自動入力されます                                                                                                    |
| Loan                    |                                                                                                    |
| Service                 |                                                                                                    |
| РЕМ                     | ③Continuity                                                                                                    |
| (1)                     |                                                                                                    |

| 4 受取人<br>RECIPIENT INFOR | 青報の入力<br>RMATION |                     |                                           |    |
|--------------------------|------------------|---------------------|-------------------------------------------|----|
| RECEIVER ACCOUNT IBAN 🕕  | 口座番号/ IBAN       |                     |                                           |    |
| RECEIVER NAME            | 受取人 氏名           |                     |                                           |    |
| RECEIVER ADDRESS         | 受取人住所            |                     |                                           |    |
| RECEIVER BANK NAME 🜒     | 受取 銀行名           |                     | 送金先の銀行情報は                                 |    |
| RECEIVER BANK ADDRESS 🜒  | 受取 銀行住所          |                     | ネットで検索<br>○ 「○○ <sup>()</sup> 年行 抽什 向 情報」 |    |
|                          | DETAILS          | $\leq$              | Q 「〇〇信託銀行 SWIFT」                          | など |
| - Select -               | 金先の国             |                     | v                                         |    |
| SWIFT CODE               | Tコード             | BANK CODE <b>()</b> |                                           | 1  |

|            | Between Own Accounts To Transbank accounts To other bank accounts International Rem                                                                                                    | nittance Template List Transaction History Standing Order                                                                                                    |
|------------|----------------------------------------------------------------------------------------------------|----------------------------------------------------------------------------------------------------|
|            | Sender Information — Recipient Informa                                                                                                    | <b>bank</b> ment information — 5 Confirm — 6 Receipt                                                                                                    |
|            | INTERMEDIARY BANK DETAILS                                                                                                    |                                                                                                    |
|            | ⑤中継銀行                                                                                                    |                                                                                                    |
|            | 指定なければフ                                                                                                    | 入力不要                                                                                                    |
|            |                                                                                                    |                                                                                                    |
|            | <ul> <li>Please make sure that the reciever name, account number, bank info<br/>finalizing any international transfer.</li> </ul>                                                                                                    | ormation, and all other information is filled correctly before                                                                                                    |
|            | 4 Back                                                                                                    |                                                                                                    |
|            |                                                                                                    |                                                                                                    |
|            |                                                                                                    |                                                                                                    |
| Returnen O | ②そく気はむっても                                                                                                    | ventional Demittance Templeta List Temperation Ulistance Chair au                                                                                                    |
| Between O  | し达金額情報の人力                                                                                                    | anational Remittance Template List Transaction History Star                                                                                                    |
| Send       | ler information 🕜 Recipient information 📿 Intermediary ban                                                                                                    | 4 Payment information n 6 Receipt                                                                                                    |
|            |                                                                                                    |                                                                                                    |
|            | AMOUNT @                                                                                                    | CURRENCY                                                                                                    |
|            | <sup>AMOUNT</sup> ●<br>送金金額                                                                                                    | currency<br>- Select - 通貨 v                                                                                                    |
|            | AMOUNT • 送金金額<br>Available transaction limit / Transaction daily limit                                                                                                    | CURRENCY<br>-Select-通貨、                                                                                                    |
|            | AMOUNT<br>送金金額<br>Available transaction limit / Transaction daily limit<br>本日の残り送金限度額/一日の送金限度額                                                                                                    | CURRENCY<br>-Select-通貨<br>自己口座間の資金移動も一日の限度額に<br>カウントされます。                                                                                                    |
|            | AMOUNT ● 送金金額<br>Available transaction limit / Transaction daily limit<br>本日の残り送金限度額/一日の送金限度額<br>PAYMENT MAIN PURPOSE ●<br>- Select - 送金目的                                                                                                    | CURRENCY<br>・Select 通貨<br>自己口座間の資金移動も一日の限度額に<br>カウントされます。<br>送金希望額が限度額を上回る場合、日を<br>分けるか、限度額引き上げ希望の旨を、                                                                               |
|            | AMOUNT ●<br>送金金額<br>Available transaction limit / Transaction daily limit<br>本日の残り送金限度額/一日の送金限度額<br>PAYMENT MAIN PURPOSE ●<br>- Select - 送金目的                                                                                                    | CURRENCY<br>・Select 通貨<br>自己口座間の資金移動も一日の限度額に<br>カウントされます。<br>送金希望額が限度額を上回る場合、日を<br>分けるか、限度額引き上げ希望の旨を、<br>メールでお送りください。                                                               |
|            | AMOUNT ●<br>送金金額<br>Available transaction limit / Transaction daily limit<br>本日の残り送金限度額/一日の送金限度額<br>PAYMENT MAIN PURPOSE ●<br>- Select - 送金目的<br>FEE ●<br>- Select - 手数料支払い方法                                                                                                    | CURRENCY<br>-Select 通貨<br>自己口座間の資金移動も一日の限度額に<br>カウントされます。<br>送金希望額が限度額を上回る場合、日を<br>分けるか、限度額引き上げ希望の旨を、<br>メールでお送りください。<br>(窓口: <u>callcenter@transbank.mn</u><br>対応言語:英語)            |
|            | AMOUNT ●<br>送金金額<br>Available transaction limit / Transaction daily limit<br>本日の残り送金限度額/一日の送金限度額<br>PAYMENT MAIN PURPOSE ●<br>- Select - 送金目的<br>FEE ●<br>- Select - 手数料支払い方法                                                                                                    | CURRENCY<br>-Select- 通貨<br>自己口座間の資金移動も一日の限度額に<br>カウントされます。<br>送金希望額が限度額を上回る場合、日を<br>分けるか、限度額引き上げ希望の旨を、<br>メールでお送りください。<br>(窓口: <u>callcenter@transbank.mn</u><br>対応言語:英語)           |
|            | AMOUNT ●<br>送金金額<br>Available transaction limit / Transaction daily limit<br>本日の残り送金限度額/一日の送金限度額<br>PAYMENT MAIN PURPOSE ●<br>- Select - 送金目的<br>FEE ●<br>- Select - 手数料支払い方法<br>DESCRIPTION ●<br>備考や補足説明等を入力<br>例) To my account in Janan                                       | CURRENCY<br>-Select- 通貨 、<br>自己口座間の資金移動も一日の限度額に<br>カウントされます。<br>送金希望額が限度額を上回る場合、日を<br>分けるか、限度額引き上げ希望の旨を、<br>メールでお送りください。<br>(窓口: <u>callcenter@transbank.mn</u><br>対応言語:英語)         |
|            | AMOUNT ●<br>送金金額<br>Available transaction limit / Transaction daily limit<br><b>本日の残り送金限度額/一日の送金限度額</b><br>PAYMENT MAIN PURPOSE ●<br>- Select - 送金目的<br>FEE ●<br>- Select - 手数料支払い方法<br>DESCRIPTION ●<br>備考や補足説明等を入力<br>例) To my account in Japan<br>Test remittance / To 〇〇 bra | CURRENCY<br>・Select 通貨<br>自己口座間の資金移動も一日の限度額に<br>カウントされます。<br>送金希望額が限度額を上回る場合、日を<br>分けるか、限度額引き上げ希望の旨を、<br>メールでお送りください。<br>(窓口: <u>callcenter@transbank.mn</u><br>対応言語:英語)            |
| ← Back     | MOUNT ●<br>送金金額<br>Available transaction limit / Transaction daily limit<br>本日の残り送金限度額/一日の送金限度額<br>PAYMENT MAIN PURPOSE ●<br>- Select - 送金目的<br>FEE ●<br>- Select - 手数料支払い方法<br>DESCRIPTION ●<br>備考や補足説明等を入力<br>例) To my account in Japan<br>Test remittance / To 〇〇 bra         | CURRENCY<br>・Select 通貨<br>自己口座間の資金移動も一日の限度額に<br>カウントされます。<br>送金希望額が限度額を上回る場合、日を<br>分けるか、限度額引き上げ希望の旨を、<br>メールでお送りください。<br>(窓口: <u>callcenter@transbank.mn</u><br>対応言語:英語)            |
| ← Back     | MOUNT<br>送金金額<br>Available transaction limit / Transaction daily limit<br>本日の残り送金限度額/ - 日の送金限度額<br>PATMENT MAIN PURPOSE ●<br>- Select - 送金目的<br>FEE ●<br>- Select - 手数料支払い方法<br>DESCRIPTION ●<br>備考や補足説明等を入力<br>例)To my account in Japan<br>Test remittance / To 〇〇 bra          | CURRENCY<br>・Select 通貨<br>自己口座間の資金移動も一日の限度額に<br>力ウントされます。<br>送金希望額が限度額を上回る場合、日を<br>分けるか、限度額引き上げ希望の旨を、<br>よールでお送りください。<br>(窓口: <u>callcenter@transbank.mn</u><br>対応言語: 英語)           |
| ← Back     | MOUNT<br>送金金額<br>Available transaction limit / Transaction daily limit<br>本日の残り送金限度額/ 一日の送金限度額<br>PATMENT MAIN PURPOSE ●<br>- Select - 送金目的<br>FEE ●<br>- Select - 手数料支払い方法<br>DESCRIPTION ●<br>備考や補足説明等を入力<br>例) To my account in Japan<br>Test remittance / To 〇〇 bra          | CURRENCY<br>Select 道貨<br>自己 中 座 間 の 資 金 移 動 も 一 日 の 限 度 額<br>た か と さ れ ま で 。<br>送 金 希 望 額 が 限 度 額 を 上 回 る 場 合 、 日 な<br>か け る か 、 限 度 額 引 き 上 げ 希 望 の 旨 な<br>、 と い で お 送 り く だ さ い 。 |
| € Back     | MOUNT<br>送金金額<br>Available transaction limit / Transaction daily limit<br>本日の残り送金限度額/ 一日の送金限度額<br>PUMENT MAIN PURPOSE<br>- Select - 送金目的<br>FE<br>- Select - 手数料支払い方法<br>DESCRIPTION<br>備考や補足説明等を入力<br>例) To my account in Japan<br>Test remittance / To 〇〇 bra                  | CURRENT<br>Select 通貨<br>自己口座間の資金移動も一日の限度額に<br>カウントされます。<br>送金希望額が限度額を上回る場合、日を<br>かけるか、限度額引き上げ希望の旨を、<br>人にでお送りください。<br>CMT: <u>callcenter@transbank.mn</u><br>対応言語: 英語               |

**※OTP**(ワンタイムパスワード)を求められたら メールをご確認ください。

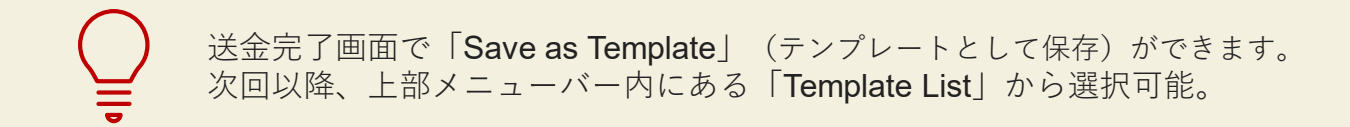

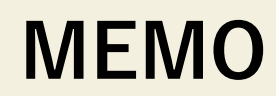

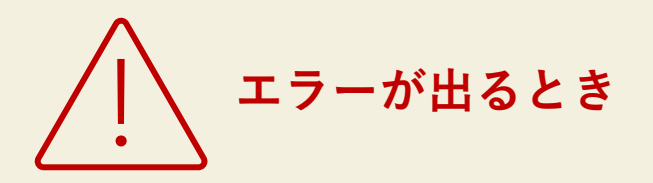

- Google自動翻訳を解除して試す
- 口座番号など受取人情報が間違えている
- 「Bank コード」の入力はしない
- 一日の送金限度額を超えている
- 口座に残高が足りない など

エラーが解決されない場合はお問合せください。 3